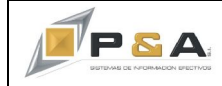

## GUIA CONCILIACIÓN CUENTRAS POR COBRAR CXC Y CONTABILIDAD

## Objetivo

Explicar claramente paso a paso como se deber realizar la conciliación entre la Cartera, específicamente Cuentas por Cobrar (CxC) y la contabilidad.

### Procedimiento

El concepto de conciliación abarca como objetivo fundamental brindar una igualdad entre la información registrada en el sistema SAG<sup>®</sup>, para esta guía mostraremos paso a paso como se debe realizar una rápida y efectiva conciliación entre la Cartera, específicamente las Cuentas por Cobrar y la Contabilidad, como hemos visto en la normal operación de nuestro sistema, el SAG<sup>®</sup> realizar una doble afectación a nivel de Cartera y Contable, para aquellos documentos de naturaleza cuenta por pagar.

Veamos a continuación la precondición que debe tener parametrizada esta fuente (ver Imagen 1).

| 💋 SAG .:: Configuración (DemoPYA.db) :: - Periodo: 2010         | 1006 :: - [Fuentes]                                                                                             |  |
|-----------------------------------------------------------------|----------------------------------------------------------------------------------------------------|--|
| 💑 🏎 Archivo Opciones Datos Utilidades Ventana Ayudas            | das                                                                                                    |  |
| 🗣 📾 🗱 🖻 👫 * 💩 🍸 👬 🐒 🖿 🗠 🕫 🔳                                     | - 💷 i 👦 i 😼 🙎 📴 😵                                                                                               |  |
| ฿ ✔ ℅ ʎ ฿ 兽 全 ၛ № ᇴ ๖                                           |                                                                                                    |  |
| Datos Básicos Imputación Contable: Nivel 1 Usuarios Autorizado: | dos                                                                                                    |  |
| Datos Generales                                                 |                                                                                                    |  |
| Código: FV Clase de Comprobante:                                | Descripción: FACTURA DE VENTA Último: 4                                                                         |  |
| Clase Fuente: Facturas                                          | Tipo de Tercero: Clientes (CxC) O Proveedores (CxP) Líneas: 20                                                  |  |
| Tipo de Docto.: Factura de Venta                                | Consecutivo: O Único O Por Año O Por Mes Copias: 1                                                              |  |
| Tipo de Fuente:                                                 | Duplicados? O Sí O No                                                                                           |  |
| Compra/Venta: Venta                                             | Valor a Sugerir: Precio Normal (1) 💽 Bloquear 🗖                                                                 |  |
| Formato de Impr.: dw_fac_com_gaviagro                           | Prefijo Obligat.? 🔿 Sí 💿 No 🛛 Cuál? 📄                                                                           |  |
| Bodega Fija: 01 - Principal                                     | 💌 Es una Remisión? 🔿 Sí 💿 No                                                                                    |  |
| Impresora Fija:                                                 | 🛃 Cambiar Color? 💽 Sí 🔿 No 🛛 Rị: 255 Vr. 200 Az: 200                                                            |  |
|                                                                 | Marzo de 2010 Rango 1 al 5000 Actividad Económica: 5161<br>IVA REGIMEN COMUN NO SOMOS GRANDES<br>CONTRIBUYENTES |  |
| Afectaciones y Validaciones                                     |                                                                                                    |  |
| Genera CxC/CxP: O Sí O No Permite                               | mite Fact. con Saldo Neg.: O Sí O No Costea:                                                                    |  |
| Cancela CxC/CxP: C Sí O No Permi                                | rmite Inv. con Saldo Neg.: OSí ONo OSí                                                                          |  |
| Afecta Inventario: C Sí O No C + O - Permite                    | iite Despachos > Ped/OC: O Sí O No                                                                              |  |
| Afecta Ped/OC: OSi ONo O+ O- Permite D                          | e Dig. Ped. sin Existencia: O Sí O No O Ajuste al Losto                                                         |  |
| Afecta Traslados: OSI ONO O+ O- Permite U                       | e Grabar Art. con Costo U: O Si O No O Suma al Costo                                                            |  |
| Afecta Ppto.: O Si O No O + O - Permite Gra                     | Grabar Linea con Cant. U: O Si O No<br>O Nota Crédito                                                           |  |
| Arecta Bancos: No                                               |                                                                                                    |  |
| Causaciones Contra-Asiento al Anular                            | Cuentas para la Diferencia en Cambio                                                                            |  |
| Causar IVA Realizar Contra-Asiento? O Si                        | O No Si la Dif. en Cambio es +: ▼                                                                               |  |
| Causar ReteFTE Fuente del Contra-Asiento:                       | Si la Dif. en Cambio es :                                                                                       |  |
| Causar HetelVA     Fuente para su Aplicación:                   |                                                                                                    |  |
|                                                                 |                                                                                                    |  |

Imagen 1

Recordemos que para ingresar a esta opción lo haremos por Configuración / Fuentes 1/ Seleccionamos la Fuente, que para este caso es la FV.

En marcado en el recuadro rojo identificamos la parametrización que debe tener este tipo de fuentes.

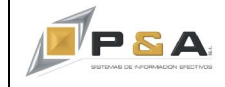

Continuando con nuestra guía presentamos a continuación el procedimiento de conciliación.

 Nuestro sistema SAG<sup>®</sup> genera una serie de informe para verificar nuestras Cuentas por Cobrar, específicamente usaremos el informe 05-05 Facturas Pendientes de Pago. Lo encontraremos en: Operación / Informes / Varios / 05. Facturas y Movimientos de Inventario (ver Imagen 2) / 05-A. Facturas Pendientes de Pago. / 05-05 Facturas Pendientes de Pago (ver Imagen 3).

| 🚿 SAG .:: Operac | ión (Dem | oPYA.db) :: - Periodo: 201006 ::                                                                                                    |  |
|------------------|----------|----------------------------------------------------------------------------------------------------|--|
| Archivo Opciones | Informes | Utilidades Ventana Ayudas                                                                                                    |  |
| U 🗟 🇯 🤇          | Varios   | <ul> <li>01. Balances y Saldos de Cuentas</li> <li>02. Artículos</li> <li>03. Clientes</li> <li>04. Proveedores</li> <li>05. Facturas y Movimiento de Inventario</li> <li>06. Recibos de Caja y Egresos</li> <li>07. Pedidos y Ordenes de Compra</li> <li>08. Movimiento Contable</li> </ul> |  |

Imagen 2

| Inf. Facturas e Inventario                | Por pantalla          |                                                                   |  |  |  |
|-------------------------------------------|-----------------------|-------------------------------------------------------------------|--|--|--|
| Seleccione el Grupo de Informes deseado   |                       |                                                                   |  |  |  |
| 05-A. FACTURAS PENDIENTE DE I             | PAGO                  | Listado de Facturas pendientes de pago.                           |  |  |  |
| 05-B. OTROS                               |                       | Listado detallado de las Facturas digitadas.                      |  |  |  |
|                                           |                       |                                                                   |  |  |  |
|                                           |                       |                                                                   |  |  |  |
|                                           |                       |                                                                   |  |  |  |
| Seleccione el Informe dese                | eado                  |                                                                   |  |  |  |
| 05-01. ANTIGUEDAD FACTURA                 | S                     | Listado de Facturas pendientes de pago, en orden de la más venc📥  |  |  |  |
| 05-02, FACTURAS POR RANGO                 | DE VENCIMIENTOS.      | Listado de Facturas, con la opción de consultar por fecha de ven  |  |  |  |
| 05-05. FACTURAS PENDIENTES                | S DE PAGO (CxC y CxP) | Listado de Facturas pendientes de pago, el cual muestra sólo el s |  |  |  |
| 05-05a, FACTURAS PENDIENTE<br>AUTORIZADAS | S DE PAGO (CxC y CxP) | Listado de Facturas pendientes de pago. Autorizadas               |  |  |  |

#### Imagen 3

2. Recordemos que debemos dar ciertos parámetros mínimos con el fin de generar con éxito el informe, a continuación se muestra la fracción de ventana que contiene los parámetros y su explicación (ver Imagen 4).

| Período:                  | NUNIO                                                                            |
|---------------------------|----------------------------------------------------------------------------------|
| S                         | eleccione Fuente                                                                 |
| Rango de Números:         | -                                                                                |
| Rango de Fechas:          | 01/01/1990 - 25/06/2010                                                          |
| Naturaleza:               | Porcobrar ⓒ Ambas C<br>Porpagar C                                                |
| Centro de Costo:          | <b>_</b>                                                                         |
| Orientación del<br>Papel: | <ul> <li>El de la impresora</li> <li>O Horizontal</li> <li>O Vertical</li> </ul> |

- ➡ Periodo al cual se desea generar, es obligatorio.
- Al dar click sobre Seleccione Fuente nos abre una nueva ventana donde seleccionaremos aquellas fuentes a ser tenidas en cuenta para el reporte, es obligatorio.
- ⇒ Rango de Números, hace referencia a los números de documentos, es opcional.
- ⇒ Rango de fechas, que tienen los documentos se sugiere dejar las por defecto.
- ⇒ Naturaleza, para esta guía Por cobrar.
- ⇒ Centros de Costo, Opcional.

Imagen 4

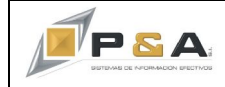

3. Una vez definidos los parámetros del informes damos click en el icono Generar.

.

Este informe nos mostrara los valores a nivel de CARTERA, se puede imprimir en físico o PDF y/o exportarlo a excel.

4. Luego de tener el anterior informe vamos a generar el comparativo a nivel de contabilidad, para ello tomaremos el informe 08-02. Auxiliar.

Lo encontraremos en: Operación / Informes / Varios / 08. Movimiento Contable (ver Imagen 5) / 08-B. Auxiliar. / 08-02. Auxiliar (ver Imagen 6).

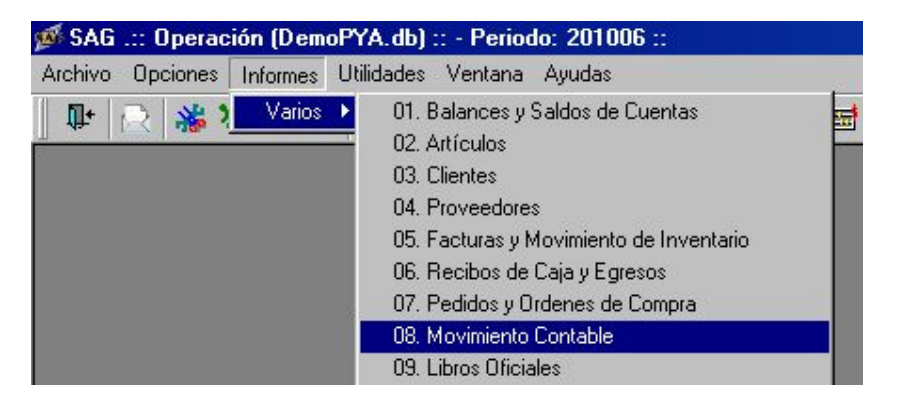

Imagen 5

| Inf. Myto. Contable Por pantalla                                                                                                    |                                                                                                    |
|----------------------------------------------------------------------------------------------------|----------------------------------------------------------------------------------------------------|
| Seleccione el Grupo de Informes deseado                                                                                                    |                                                                                                    |
| 08-A. INFORME DE ANEXOS                                                                                                    | Anexos de Retención en la Fuente e IVA.                                                                                                    |
| DS-B. AUXILIAR                                                                                                    | Auxiliar en Diferentes Presentaciones.                                                                                                    |
| D8-C. OTROS                                                                                                    | Comprobante de Diario.                                                                                                    |
|                                                                                                    |                                                                                                    |
| Seleccione el Informe deseado                                                                                                    |                                                                                                    |
| Seleccione el Informe deseado<br>08-02. AUXILIAR                                                                                             | Auxiliar.                                                                                                    |
| Seleccione el Informe deseado<br>08-02: AUXILIAR<br>08-02a. AUXILIAR CON C-COSTO                                                             | Auxiliar.<br>Auxiliar detallado por Cuenta y Centro de Costos.                                                                                                    |
| Seleccione el Informe deseado<br>08-02. AUXILIAR<br>08-02a. AUXILIAR CON C-COSTO<br>08-02b. AUXILIAR -EPSON-                                 | Auxiliar.<br>Auxiliar detallado por Cuenta y Centro de Costos.<br>Auxiliar diseñado especialmente para impresoras de punto. Se debe                                         |
| Seleccione el Informe deseado<br>D8-02. AUXILIAR<br>D8-02a. AUXILIAR CON C-COSTO<br>D8-02b. AUXILIAR -EPSON-<br>D8-03. AUXILIAR PAPEL 10 5/8 | Auxiliar.<br>Auxiliar detallado por Cuenta y Centro de Costos.<br>Auxiliar diseñado especialmente para impresoras de punto. Se debe<br>Auxiliar en formato de papel 10 5/8. |

Imagen 6

 Recordemos que debemos dar ciertos parámetros mínimos con el fin de generar con éxito el informe, a continuación se muestra la fracción de ventana que contiene los parámetros y su explicación (ver Imagen 7).

| Período:                  | 1UNIO                                                                              |
|---------------------------|------------------------------------------------------------------------------------|
| Rango de Cuentas:         | -                                                                                  |
| Orientación<br>del Papel: | <ul> <li>€ El de la impresora</li> <li>C Horizontal</li> <li>C Vertical</li> </ul> |

- ⇒ Periodo al cual se desea generar el informe, recordemos que sin importar que las facturas sean de fecha de otros meses, el saldo está vigente al periodo donde nos aparece en cartera, es obligatorio.
- ⇒ Rango de Cuentas, para esta guía colocaremos 1305 130599

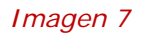

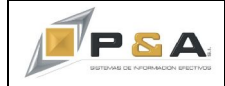

6. Una vez definidos los parámetros del informes damos click en el icono Generar. 📝

Este informe nos mostrara los valores a nivel de CONTABILIDAD, se puede imprimir en físico o PDF y/o exportar a excel.

 Generados los dos informes podemos realizar la siguiente conciliación: El valor Total del informe 05-05 Facturas Pendientes de Pago, (ver Imagen 8), campo en marcado en un recuadro rojo.

|                           |              | DE                 | МО РҮА         |                 |             |        |                      |            |
|---------------------------|--------------|--------------------|----------------|-----------------|-------------|--------|----------------------|------------|
| P & A 05-05               |              | NIT. 900,077,1     | .11 - 7        |                 |             |        | 25-J                 | un-2010    |
| ADMINISTRAI LISTA         | ADO DE FACTI | URAS PENDIENTE     | S DE PAGO (S   | ALDO ACTUA      | L)          |        | Pá                   | .g. 1 de 1 |
|                           |              | CxC - Junio        | 2010           |                 |             |        |                      |            |
| Nombre del Tercero        | NIT          | Documento          | Nro. Doc. 2    | Fecha           | Vence       | Días   | Saldo Actual         | AU         |
| AGROPECUARIA GALEANO RUED | 800,194,803  | Dir: KM 17 VIA A   | CACIAS LA C    | UNCI. VILLAV    | ICENCIO     |        | 665 97 73 -          |            |
| Vend:                     |              | FV - 3             |                | Jun.25/2010     | Jul.25/2010 | -30    | 742,4                | 00 🔽 06    |
|                           |              |                    |                |                 |             |        | 742,4                | 00         |
| ALFACONTROL LTDA          | 811,021,383  | Dir: CL 56 35 13 B | RR BOSTON      | MEDELI          | LIN         | Tel: 4 | 444 00 34 -          |            |
| Vend:                     |              | FV - 1             |                | Jun.25/2010     | Jun.25/2010 | 0      | 278,4                | 00 🗹       |
| Vend:                     |              | FV - 4             |                | Jun.25/2010     | Jun.25/2010 | 0      | 3,375,0              | 20 🔽       |
|                           |              |                    |                |                 |             |        | 3,653,4              | 00         |
| COOMEAGRO CTA.            | 822,006,639  | Dir: Carretera del | amor Km 1.5 de | l anille VILLAV | ICENCIO     | Tel: 8 | 663 90 01 - 8 668 88 | 03         |
| Vend:                     |              | FV - 2             |                | Jun.25/2010     | Ju1.25/2010 | -30    | 208,8                | JO 🔽       |
|                           |              |                    |                |                 |             |        | 208,8                | 00         |
|                           |              |                    |                |                 |             |        |                      |            |
|                           |              |                    |                |                 | Tota        | les:   | 4,604,60             | 10         |

## Imagen 8

Debe coincidir exactamente con el informe 08-02. Auxiliar, (ver Imagen 9), el valor de la cuenta 130505 Nacionales, para el caso del PUC que tomamos de ejemplo, existen empresas en las cuales se manejan clientes del Exterior, para esta cuenta se debe realizar el mismo comparativo.

| •                                               |          |                   |                                               |               |                                          |         |              |
|-------------------------------------------------|----------|-------------------|-----------------------------------------------|---------------|------------------------------------------|---------|--------------|
|                                                 |          |                   | DEN                                           | ΙΟ ΡΥΑ        |                                          |         |              |
| P&A                                             |          |                   | NIT. 900                                      | 0,077,111 - 7 |                                          |         | 25-Jun-2010  |
| 08-02                                           |          |                   | AUX                                           | XILIAR        |                                          |         | 20:00        |
| ADMINISTRA                                      |          |                   | Jun                                           | uio 2010      |                                          |         | Pág. 1 de 1  |
| Cuenta/N                                        | т        | Nombre            |                                               |               |                                          |         | 1305         |
| Fecha Docu                                      | imento   | Cheque Co         | ncepto                                        | S. Anterior   | Débito                                   | Crédito | S. Actual    |
| 1305 CL                                         | JENTES   |                   |                                               |               | 4,604,600.00                             |         | 4,604,600.00 |
| 130505 NA                                       | CIONAL   | .ES               |                                               |               | 4,604,600.00                             |         | 4,604,600.00 |
| 13050505 CL                                     | IENTES I | VACIONALES        |                                               |               | 4,604,600.00                             |         | 4,604,600.00 |
| 800,194,8031 AC                                 | FOPECU   | JARIA GALEA       | NO RUEDA Y CIA S                              |               | 742,400.00                               |         | 742,400.00   |
| 25/Jun/10 FV<br>811,021,3838 AL                 | .FACONI  | 3<br>TROLLTDA     | FACT 3                                        |               | 742.400.00<br>3,653,400.00               |         | 3,653,400.00 |
| 25/Jun/10 FV<br>25/Jun/10 FV<br>822,006,6395 CC | OMEAG    | 1<br>4<br>RO CTA. | Venta Balones de Terror<br>FACT 4. INVENTARIO |               | 278.400.00<br>3.375.000.00<br>208,800.00 |         | 208,800.00   |
| 25/Jun/10 FV                                    |          | 2                 | Venta Balon Terror v Orring                   | rs            | 208.800.00                               |         |              |
|                                                 |          |                   |                                               |               |                                          |         | Imagen 9     |
|                                                 |          |                   |                                               |               | 4,604,600.00                             |         | magen        |

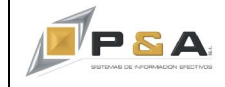

# P&A SOLUCIONES INTEGRADAS S.A. NIT: 811040859-2

8. Al realizar la conciliación entre los dos informes anteriores se pueden presentar diferencias entre los valores, para tal fin el sistema SAG<sup>®</sup> cuenta con el informe 92-04. Control Contabilidad vs Cartera.

Lo encontraremos en: Operación / Informes / Varios / 92. Control y Auditoria (ver Imagen 10) / 92-A. Informes de Control y Auditoria. / 92-04. Control Contabilidad vs Cartera (ver Imagen 11).

| Archivo Opciones Informes | Utilidades Ventana Ayudas                 |
|---------------------------|-------------------------------------------|
| 🕼 🔿 🎎 🤉 Varios            | 01. Balances y Saldos de Cuentas          |
|                           | 02. Artículos                             |
|                           | 03. Clientes                              |
|                           | 04. Proveedores                           |
|                           | 05. Facturas y Movimiento de Inventario   |
|                           | 06. Recibos de Caja y Egresos             |
|                           | 07. Pedidos y Ordenes de Compra           |
|                           | 08. Movimiento Contable                   |
|                           | 09. Libros Oficiales                      |
|                           | 10. Presupuesto                           |
|                           | 11. Balance General, PyG y demás Formatos |
|                           | 12. Bancos                                |
|                           | 13. Otros Informes                        |
|                           | 14. Vendedores                            |
|                           | 17. Activos Fijos                         |
|                           | 18. Sucursales                            |
|                           | 19. Producción                            |
|                           | 20. POS                                   |
|                           | 21. Inf. Medios Magnéticos                |
|                           | 50. Salud                                 |
|                           | 91. Gráficas                              |
|                           | 92. Control v Auditoría                   |

Imagen 10

| Inf. Otros Reportes Por pantalla              |                                                                     |  |  |  |  |  |
|-----------------------------------------------|---------------------------------------------------------------------|--|--|--|--|--|
| Seleccione el Grupo de Informes deseado       |                                                                     |  |  |  |  |  |
| 92-A. INFORMES DE CONTROL Y AUDITORÍA         | Diferentes informes para realizar seguimiento y control al sistema. |  |  |  |  |  |
|                                               |                                                                     |  |  |  |  |  |
|                                               |                                                                     |  |  |  |  |  |
|                                               |                                                                     |  |  |  |  |  |
|                                               |                                                                     |  |  |  |  |  |
| Seleccione el Informe deseado                 |                                                                     |  |  |  |  |  |
| 92-01. DOCUMENTOS ANULADOS                    | Muestra los documentos anulados en un rango de fechas determi       |  |  |  |  |  |
| 92-02. CONTROL DE CONSECUTIVOS                | Muestra los documentos faltantes o digitados en otro mes.           |  |  |  |  |  |
| 92-03. DOCUMENTOS DESCUADRADOS                | Muestra los documentos descuadrados contablemente.                  |  |  |  |  |  |
| 92-03a. INFORME DE CUADRE                     | Muestra los totales débito y crédito por cada fuente.               |  |  |  |  |  |
| 92-03b. TOTAL FACTURA vs CONTABILIDAD         | Relaciona los documentos comparando total de las facturas Vs. s     |  |  |  |  |  |
| 92-04. CONTROL CONTABILIDAD vs CARTERA        | Relación de clientes comparando saldo cartera Vs. saldo contabil    |  |  |  |  |  |
|                                               | periodo determinado.                                                |  |  |  |  |  |
| 92-05. COMPARATIVO C.M.V. (Contab. vs Inven.) | Relación de documentos comparando el c.m.v (promedio y último)      |  |  |  |  |  |

Imagen 11

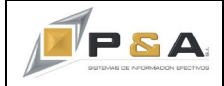

 Recordemos que debemos dar ciertos parámetros mínimos con el fin de generar con éxito el informe, a continuación se muestra la fracción de ventana que contiene los parámetros y su explicación (ver Imagen 12).

| Período:                  | JUNIO 👤 2,010 🚍                                    |
|---------------------------|----------------------------------------------------|
| Naturaleza:               | Por cobrar 💿 Por pagar 🔿                           |
| Rango de Cuentas:         | 1305 - 130599                                      |
| Orden:                    | Nombre ONIT/Ced                                    |
| Rango de Nit.             |                                                    |
| Orientación del<br>Papel: | O El de la impresora<br>⊙ Horizontal<br>O Vertical |

- ⇒ Periodo al cual se desea generar el informe, es obligatorio.
- ⇒ Naturaleza, para esta guía Por cobrar.
- ⇒ Rango de Cuentas, como lo habíamos definido en el informe Auxiliar, para esta guía colocaremos 1305 – 139999, es obligatorio.
- ⇒ Orden, define como presentara la información, si organizada por Nombre del Cliente o Nit/Ced.
- ⇒ Rango de Nit, podemos dar un rango de nits para el informe, es opcional.
- 10. Una vez definidos los parámetros del informes damos click en el icono Generar.

Este informe nos mostrara los valores registrado en la CARTERA CxC Y LA CONTABILIDAD, se puede imprimir en físico o PDF y/o exportar a excel.

El informe presentara los terceros y los correspondientes valores registrados en la Cartera y la Contabilidad, contando con una columna que realiza el cálculo de la diferencia presentada entre las dos columnas, es de anotar que esta columna debe estar vacía (ver Imagen 12), campo enmarcado en un recuadro rojo.

| P & A LTDA 92-04<br>ADMINISTRADOR        | DEMO PYA<br>NIT. 900,077,111 - 7<br>SALDOS DE CARTERA vs CONTABILIDAD<br>Junio 2010 |               |               | 25-Jun-2010<br>Pág. 1 de 1 |
|------------------------------------------|-------------------------------------------------------------------------------------|---------------|---------------|----------------------------|
| Nombre                                   | NIT/C.C. Cód. Alterno                                                               | Saldo Cartera | Saldo Contab. | Diferencia                 |
| AGROPECUARIA GALEANO RUEDA Y CIA S EN CS | 800,194,803 - 1                                                                     | 742,400.00    | 742,400.00    |                            |
| ALFACONTROL LTDA                         | 811,021,383 - 8                                                                     | 3,653,400.00  | 3,653,400.00  |                            |
| COOMEAGRO CTA.                           | 822,006,639 - 5 COOMEAGRO                                                           | 208,800.00    | 208,800.00    |                            |
|                                          | Totales:                                                                            | 4,604,600.00  | 4,604,600.00  |                            |
|                                          |                                                                                     |               | 11            | magen 12                   |

Los valores presentados en el informe 92-04. Control Contabilidad vs Cartera son acumulados, es decir el informe realiza la sumatoria de todas las facturas que tiene pendiente de cancelar el cliente y las suma, mostrando así una gran rubro, este informe se complementa con los anteriormente presentado con el fin de poder determinar exactamente cual documento presenta la diferencia y realizar las respectivas revisiones.

Causas y recomendaciones por las cuales los documentos pueden presentar diferencia entre Cartera CxC y Contabilidad.

- 1. Los usuarios realicen modificaciones a documentos que ya se encuentran cerrados y pertenecen a periodos cerrados o anteriores, este caso tiene por consecuencia cambios en los saldos de contabilidad y la misma cartera.
- Se han creado clientes con información de impuestos, como retención en la fuente y reteiva de manera incorrecta o no se asigna ningún tipo de valor, posterior a ello se realizan transacciones, que son corregidas, siempre se debe realizar la verificación al momento de crear un cliente, adicional a ello realizar estas auditorias periódicamente.